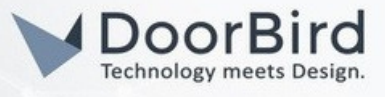

### SYSTEMANFORDERUNGEN

- DoorBird IP Video Door Station
- TEKKO Display Controller

## UMFANG DER INTEGRATION

Die folgende Anleitung führt Sie durch die Schritte, die zur Integration einer DoorBird IP Video Türstation mit einem TEKKO Display Controller erforderlich sind.

Durch diese Integration können Sie Türrufe auf dem Display Controller sehen und hören sowie Besucher über einen Live-Video-Feed der Türstation sehen und mit ihnen sprechen.

Der TEKKO Display Controller automatisiert den gesamten Login- und Einrichtungsprozess. Das bedeutet, Sie können alles bequem über den Display Controller einrichten, ohne Ihr Handy zu benutzen.

Bei Fragen zur Bedienung und Administration des TEKKO-Systems lesen Sie bitte die Anleitungsdokumente oder wenden Sie sich an den TEKKO-Kundendienst.

## FIRMWARE / SOFTWARE

Diese Anleitung wurde mit den folgenden Firmware- und Softwareversionen getestet:

- DoorBird IP Video Türstation D1101KH:
- Firmware: 000148

TEKKO Display Controller - TC10:

- **TEKKO Software:** V8790-12
- TEKKO Kernel: 5.4.127-R2

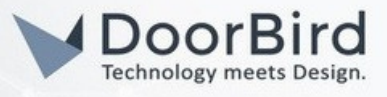

## 1. EINRICHTUNG DES TEKKO-SYSTEMS

1.1 Bestätigen Sie, dass Ihre DoorBird mit dem Internet verbunden ist, indem Sie diese Seite aufrufen und die Informationen aus Ihrem Digital Passport eingeben (MAC-Adresse und Token):

#### https://www.doorbird.com/checkonline

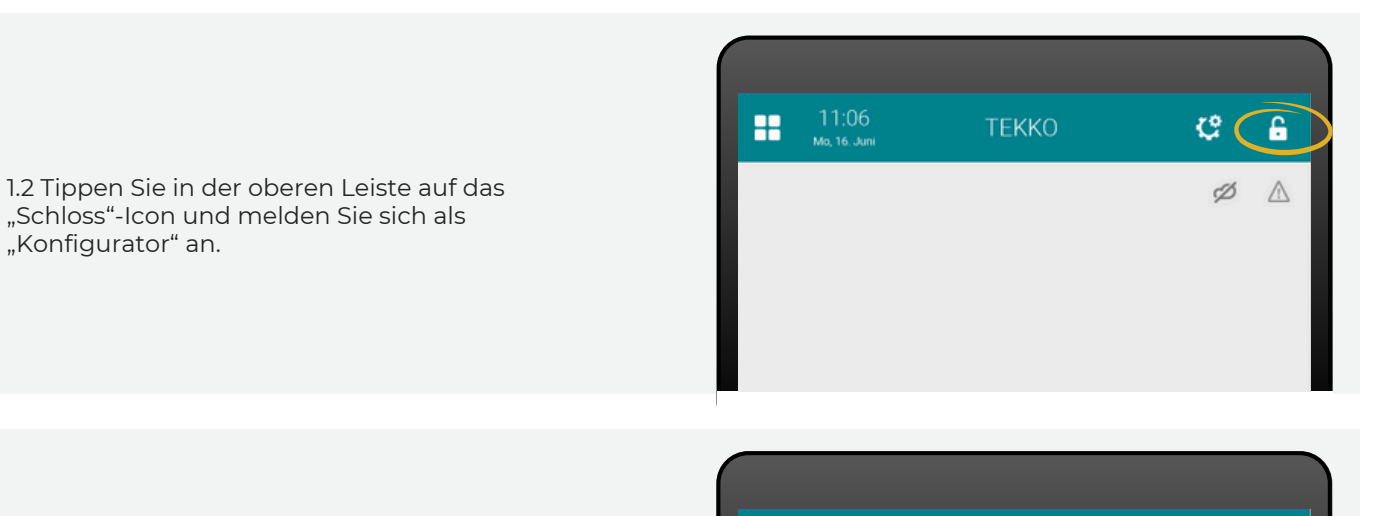

1.3 Nach der erfolgreichen Anmeldung als "Konfigurator" tippen Sie auf die Taste mit den vier Quadraten in der oberen linken Ecke.

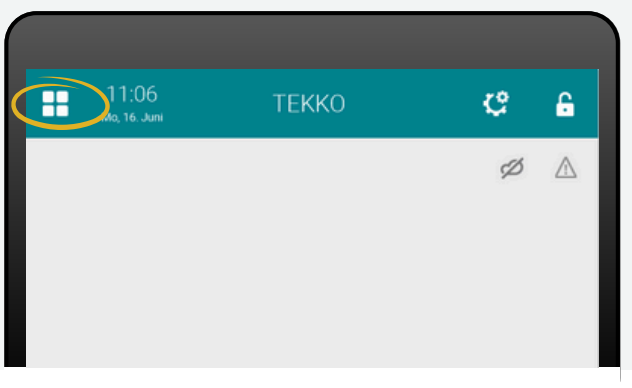

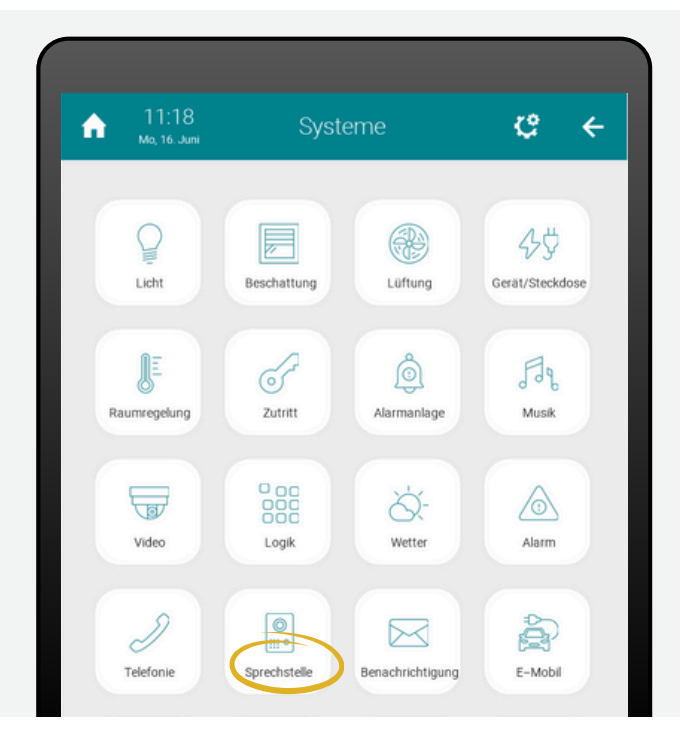

1.4 Wählen Sie nun "Sprechstelle" aus dieser Liste aus.

All companies, logos and product names are registered trademarks of the respective companies. Errors and omissions excepted – Last Update 06/2025 - Copyright © 2025 ASSA ABLOY – www.doorbird.com

## DoorBird Connect TEKKO

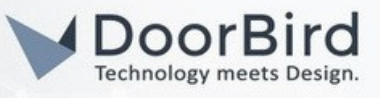

1.5 Tippen Sie auf "Hinzufügen" und vergeben Sie anschließend einen Namen für die Kategorie.

| <b>A</b> | 11:20<br>Mo, 16. Juni | Sprechstelle | Ç | ÷ |
|----------|-----------------------|--------------|---|---|
| + Hinzuf | fügen                 |              |   |   |
|          |                       |              |   |   |
|          |                       |              |   |   |
|          |                       |              |   |   |

1.6 Tippen Sie in der anderen Leiste auf "Hinzufügen" und vergeben Sie einen Namen für den DoorBird.

1.7 Tippen Sie anschließend auf den neuen Eintrag in

der Liste

Konfiguration".

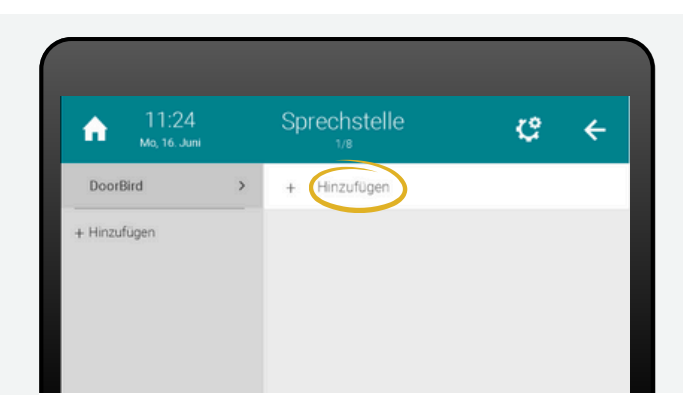

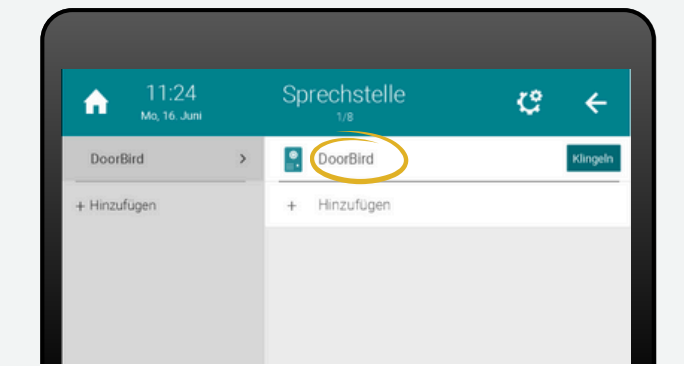

1.8 Tippen Sie auf das Zahnrad-Symbol, dann auf "IO-

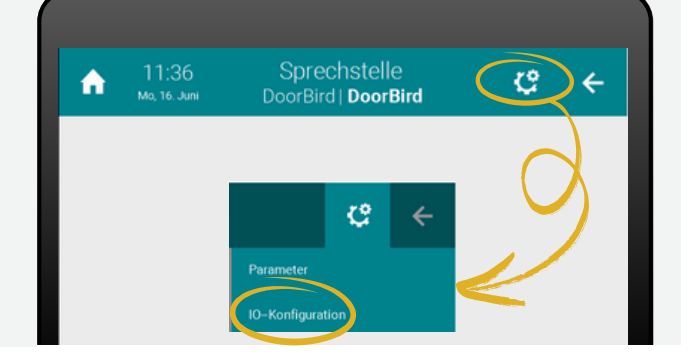

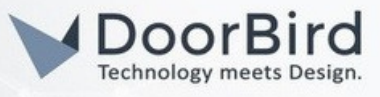

1.9 Wählen Sie den "Klingeltaster" aus.

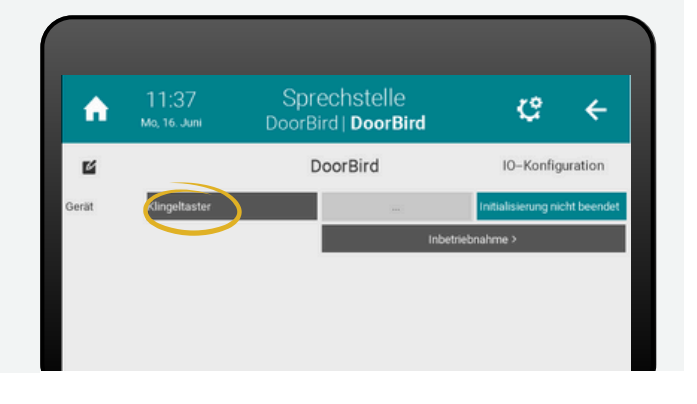

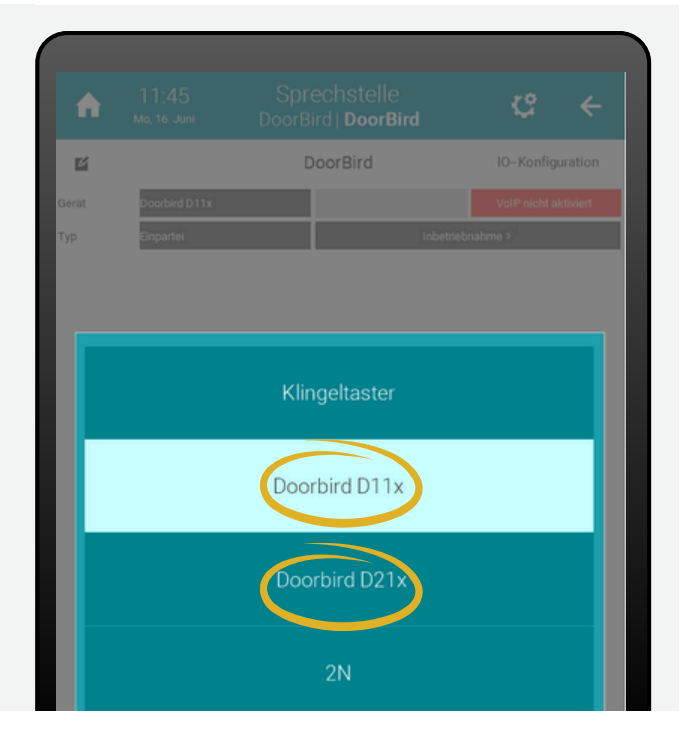

 

11:37
Sprechstelle DoorBird | DoorBird
C
C

Image: Construction of the state of the state o

1.10 Wählen Sie die Variante von DoorBird aus der Liste aus, die Sie besitzen.

1.11 Tippen Sie anschließend auf "Inbetriebnahme".

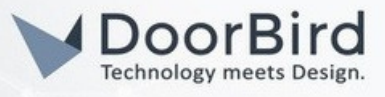

1.12 Dann erscheint das folgende Fenster. Geben Sie die MAC-Adresse Ihres DoorBirds ein (befindet sich auf dem Digital Passport). Geben Sie danach Ihre gewünschte Klingelnummer ein und tragen Sie schließlich die App-Benutzer und Admin-Benutzernamen sowie ihre jeweiligen Passwörter ein.

Wählen Sie abschließend "Initialisieren". Sollte dies nicht funktionieren, prüfen Sie bitte sorgfältig alle eingegebenen Daten.

| Contraction in the local division of the local division of the loc | the state of the local division of the local division of the local | And and a subscription of the local division of the local division |
|----------------------------------------------------------------------------------------------------|----------------------------------------------------------------------------------------------------|----------------------------------------------------------------------------------------------------|
| Doorbird                                                                                                    | Inpotrio                                                                                                    | hnahma                                                                                                    |
|                                                                                                    |                                                                                                    | UIGIIIIE                                                                                                    |
| <b>D O O I D I O I D I I O I</b>                                                                                                    |                                                                                                    |                                                                                                    |

| Tragen Sie die IP–Adresse oder MAC–Adresse der Doorbird ein und wählen das Netzwerk in dem<br>sich die Doorbird befindet |                                                               |                        |               |  |  |  |  |
|----------------------------------------------------------------------------------------------------|---------------------------------------------------------------|------------------------|---------------|--|--|--|--|
| IP/MAC-Adresse                                                                                                    |                                                               | TEKKO Netzwerk         | Hauptnetzwerk |  |  |  |  |
| Adresse                                                                                                    | 192.168.188.32                                                | SIP Nummer             | 2100          |  |  |  |  |
| ragen Sie die gewünschte Klingelnummer entsprech. der Taste an der Sprechstelle ein                                      |                                                               |                        |               |  |  |  |  |
| Klingelnummer                                                                                                    |                                                               |                        |               |  |  |  |  |
| ragen Sie Benutzer und Passwort des Benutzer-Accounts ein                                                                |                                                               |                        |               |  |  |  |  |
| App Benutzer                                                                                                    |                                                               | App Passwort           | *****         |  |  |  |  |
| Tragen Sie Benutzer un                                                                                                   | agen Sie Benutzer und Passwort des Administrator-Accounts ein |                        |               |  |  |  |  |
| Admin Benutzer                                                                                                    |                                                               | Admin Passwort         | *****         |  |  |  |  |
| 5. Doorbird vom Stromnetz trennen, wieder anschließen und innerhalb von 10 Min initialisieren                            |                                                               |                        |               |  |  |  |  |
| Initialisierung erfolg                                                                                                   |                                                               | Initialisieren         |               |  |  |  |  |
|                                                                                                    | ок                                                            | 16.06.2512:1219<br>200 | Zurück        |  |  |  |  |

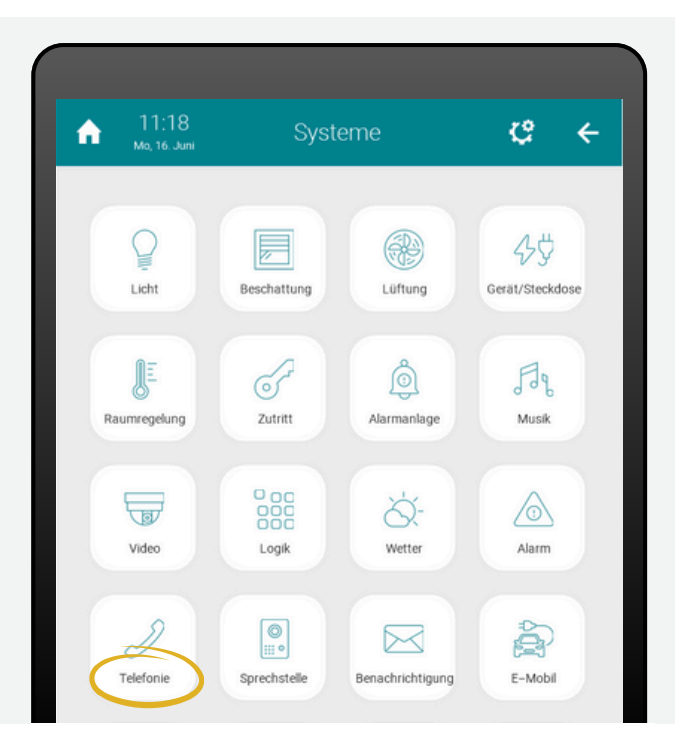

1.13 Navigieren Sie zurück zum Hauptmenü und wählen Sie dort die Option "Telefonie" aus.

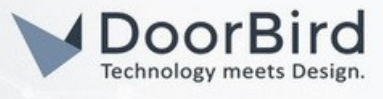

1.14 Klicken Sie auf das Zahnrad-Symbol gefolgt von "IO-Konfiguration".

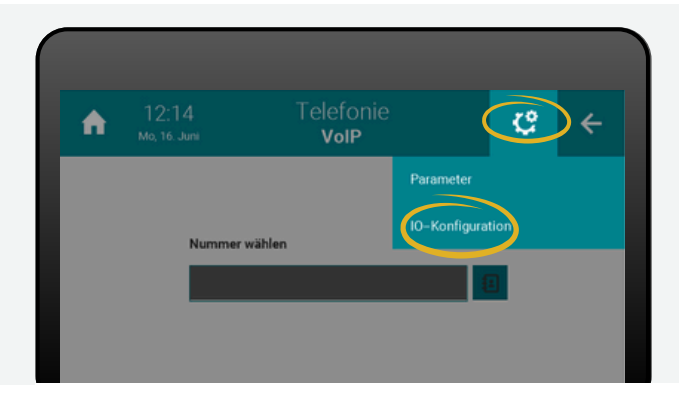

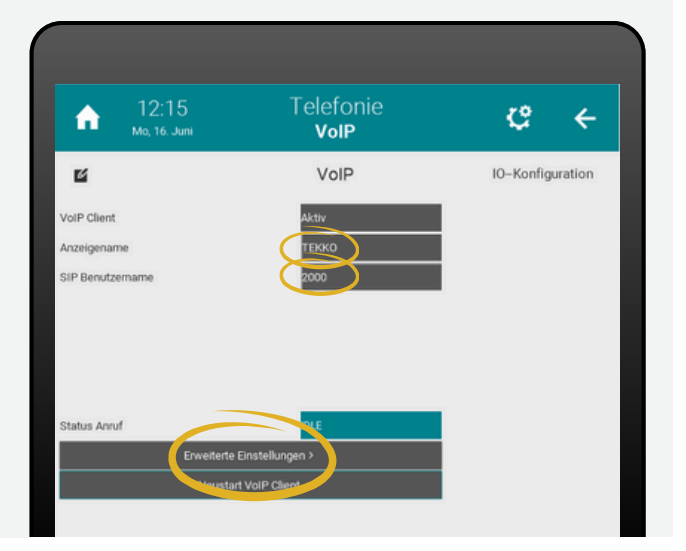

1.15 Vergeben Sie dem TEKKO Display Controller einen sinnvollen Namen und einen eindeutigen SIP-Benutzernamen. Tippen Sie anschließend auf "Erweiterte Einstellungen".

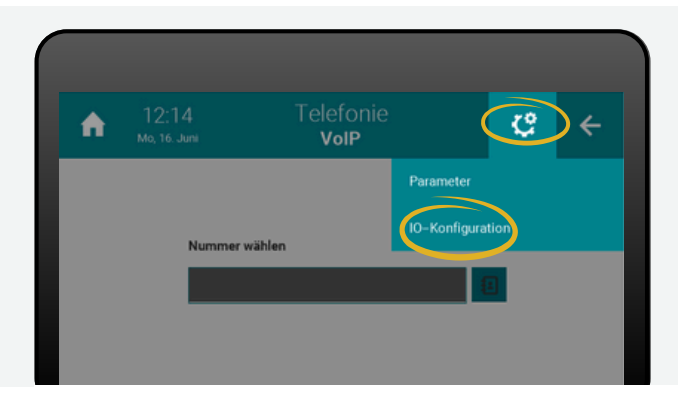

1.16 Klicken Sie auf das Zahnrad-Symbol gefolgt von "IO-Konfiguration".

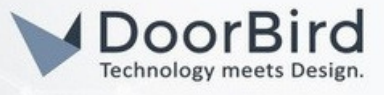

1.17 Hier können Sie die Ausgangslautstärke konfigurieren und festlegen mit welchem Netzwerk der VoIP-Client verbunden wird (sofern dies relevant ist).

1.18 Schließlich verifizieren Sie, ob die Inbetriebnahme erfolgreich war, indem Sie den Klingeltaster der DoorBird betätigen. Wenn die Klingel des TEKKO Display Controllers ertönt und Sie den Live-Video-Feed auf dem Bildschirm sehen, haben Sie alles korrekt eingerichtet.

# TEKKO VolP Einstellungen Ausgangslautstärke (Neustart VolP Client) +10dB Interfacebindung (Neustart VolP Client) Haupt- und Zusatznetzwerk

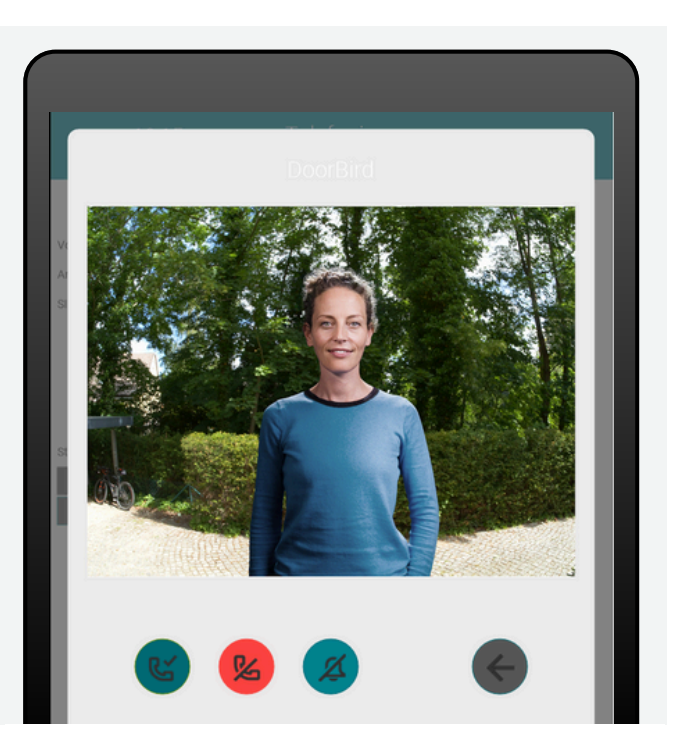

## WEITERE UNTERSTÜTZUNG

Bei Fragen und/oder Problemen mit dem TEKKO Display Controller wenden Sie sich bitte direkt an den Hersteller online: <u>https://www.tekko-ga.com/kontakt/</u>

Bei Fragen und Problemen zu den DoorBird-Geräten kontaktieren Sie bitte unseren technischen Support über das Kontaktformular online: <u>https://www.doorbird.com/de/contact</u>